# CMSスペースのブラストダイヤルの設定方法

### 内容

| <u>概要</u>          |
|--------------------|
| <u>前提条件</u>        |
| <u>要件</u>          |
| <u>使用するコンポーネント</u> |
| <u>設定</u>          |
| <u>確認</u>          |
| <u>トラブルシューティング</u> |

### 概要

このドキュメントでは、Cisco Meeting Management(CMM)バージョン3.2のブラストダイヤル機 能を設定して、この機能をCisco Meeting Server(CMS)スペースに適用する方法について説明しま す。

## 前提条件

### 要件

次の項目に関する知識があることが推奨されます。

- CMSの設定。
- CMMの設定。

### 使用するコンポーネント

このドキュメントの情報は、次のソフトウェアとハードウェアのバージョンに基づいています。

• CMS 3.2

• CMM 3.2

このドキュメントの情報は、特定のラボ環境にあるデバイスに基づいて作成されました。このド キュメントで使用するすべてのデバイスは、初期(デフォルト)設定の状態から起動しています 。本稼働中のネットワークでは、各コマンドによって起こる可能性がある影響を十分確認してく ださい。

### 設定

ステップ1:CMM Web管理者を開き、[スペース]に移動します。

ステップ2:目的のスペースを検索します。

| altalta<br>cisco | Cisco Meeting Management                                  |
|------------------|-----------------------------------------------------------|
| Overview         | Spaces                                                    |
| *                | Cluster: <cms1_cluster> Search for a space</cms1_cluster> |
| Meetings         | Q efgarrid Cluster and X                                  |
| Spaces           | Space name efgarrid Space 2                               |
| Users            | This search returns 1 space                               |
|                  |                                                           |
| Servers          |                                                           |
| Logs             |                                                           |
| Licenses         |                                                           |
| Settings         |                                                           |

ステップ3:ブラストダイヤルの設定**をオンに**し、リトライのパラメータを必要に応じて設定しま す。

| alialia<br>cisco                                                                                   | Cisco Meeting Management                  |                                                                                                    |
|----------------------------------------------------------------------------------------------------|-------------------------------------------|----------------------------------------------------------------------------------------------------|
|                                                                                                    | < efgarrid Space /                        |                                                                                                    |
| Overview<br>Meetings<br>Spaces<br>Users<br>Users<br>Eevers<br>Logs<br>Logs<br>Licenses<br>Settings | Join Information Blast dial configuration | Blast dial configuration         Blast dial allows you to set a list of contacts to be called simultaneously whenever someone dials into this space.         Blast dial for this space       On         1                                                                                                    |
|                                                                                                    |                                           | Retries Here you can set the number of times the system should retry calling a dial-out contact if that contact does not answer. Number of retries 3 Time after a failed retry 180 seconds Change 2                                                                                                    |
|                                                                                                    |                                           | Dial-out contacts         Here you can set the list of contacts to be called simultaneously whenever someone dials in to this space. Maximum 100 dial-out contacts can be configured.         Add contact       CSV       Delete all contacts         0 dial-out contacts       O dial-out contacts         Name       Address |

ステップ4:[Add contact]を選択して、コールの開始時に呼び出す連絡先を追加します。

| alialia<br>cisco | Cisco Meeting Management |                       |                   |       |
|------------------|--------------------------|-----------------------|-------------------|-------|
| <b>A</b>         | < efgarrid Space 🖌       | Add dial-out contact  |                   | ×     |
|                  | Join Information         |                       |                   |       |
|                  | Blast dial configuration | Name                  |                   |       |
|                  |                          | John Smith            |                   |       |
|                  |                          | Address               |                   |       |
|                  |                          | ismith@meet.fer.local |                   |       |
| 1                |                          |                       |                   | _     |
|                  |                          |                       |                   |       |
| =                |                          |                       |                   |       |
|                  |                          |                       |                   | ured. |
|                  |                          |                       |                   |       |
|                  |                          |                       |                   |       |
| <u></u>          |                          |                       |                   |       |
|                  |                          |                       |                   |       |
| \$               |                          |                       | Cancel            | Done  |
|                  |                          | Octav octa            | av@meet.fer.local |       |
|                  |                          |                       |                   |       |
| Help             |                          |                       |                   |       |

ステップ5:複数の連絡先を追加するには、カンマ区切り値(CSV)オプションを使用できます。

1. 新しいテキストファイルを開き、パラメータ名と**アドレスを**カンマ**で区切**って追加します。 2. 図に示すように、連絡先情報をCSV形式でファイルに追加します。 participants.csv - Notepad

File Edit Format View Help

Tame.address
Moises.moimar@meet.fer.local
Baldor,baldor@meet.fer.local
Oscar,osmonroy@meet.fer.local

- 3. ファイルを拡張子.csvで保存します。
- 4. [CMM] > [スペース] > [スペースの選択] > [Blast Dial Configuration] > [Dial-out contacts] > [CSV]に移動し、[Upload CSV]を選択します。
- 5. 以前に生成したファイルを選択します。

## Upload CSV

#### Choose a file

Upload a UTF-8 CSV file to import dial-out contacts to your blast dial configuration. A maximum of 100 dial-out contacts can be configured per space.

Download blank CSV template to see the required format. The first column should be titled 'Name' and the second column should be titled 'Address!

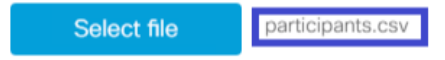

Important: The uploaded file will REPLACE any existing dial-out contacts configured in this space.

Cancel Upload

### 6. [アップロード]を選択します。

#### Dial-out contacts

Here you can set the list of contacts to be called simultaneously whenever someone dials in to this space. Maximum 100 dial-out contacts can be configured.

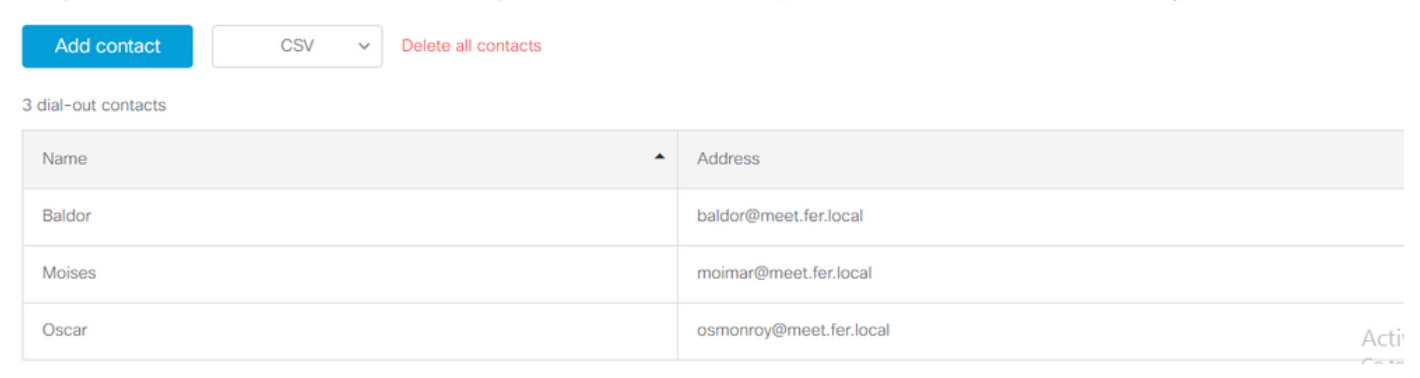

## 確認

設定が正しいことを確認するには、CMMログバンドルを取得し、[**CMM] > [Logs] > [Log** bundle]**に移動し、[Download log bundle]を選択します**。

| -diali-<br>cisco | Cisco Meeting Management           |                                                                                                    | Notifications   | Local/a<br>Adminit | idmin<br>strator |
|------------------|------------------------------------|----------------------------------------------------------------------------------------------------|-----------------|--------------------|------------------|
|                  | Logs                               |                                                                                                    |                 |                    |                  |
| Meetings         | Log bundle<br>System log servers   | Retrieve log bundle<br>The log bundle includes the latest system and audit logs, configuration details, version number and a list of crash reports. When you open a support case, please include | the log bundle. |                    |                  |
| Spaces           | Audit log servers<br>Crash reports | Download log bundle 2                                                                                                    |                 |                    |                  |
| Users            | Detailed tracing                   |                                                                                                    |                 |                    |                  |
| Logs             | 1                                  |                                                                                                    |                 |                    |                  |
| Licenses         |                                    |                                                                                                    |                 |                    |                  |

# ステップ1 : ブラスト**ダイヤルが正しく**設定されていることを確認します。cmm\_log.txtにSet blast dial configuration successfulと表示される必要があります。enable=True。

Jun 11 03:57:26 cmm01 2021-06-11 03:57:26,095 - local:admin/HTTP/IPv4:10.15.10.5:tcp:54380 - Set blast dial configuration successful: enable=True

#### ステップ2:CMMが連絡先情報を正常に追加したことを確認します。cmm\_log.txtに次の情報が表示 されている必要があります。

Jun 11 04:05:05 cmm01 2021-06-11 04:05:05,057 - local:admin/HTTP/IPv4:10.15.10.5:tcp:54380 - Set blast dial participants via JSON successful: cluster\_id=1, cluster\_name= トラブルシューティング

現在、この設定に関する特定のトラブルシューティング情報はありません。